# CARSI 用户资源访问流程 (emeraldinsight 版)

## 2020 年 2 月 13 日

### 1、 使用非校园 IP 地址(非河北大学 IP 地址)打开浏览器, 输入

<u>http://www.emeraldinsight.com/</u> , 点击网页右上角的 Login

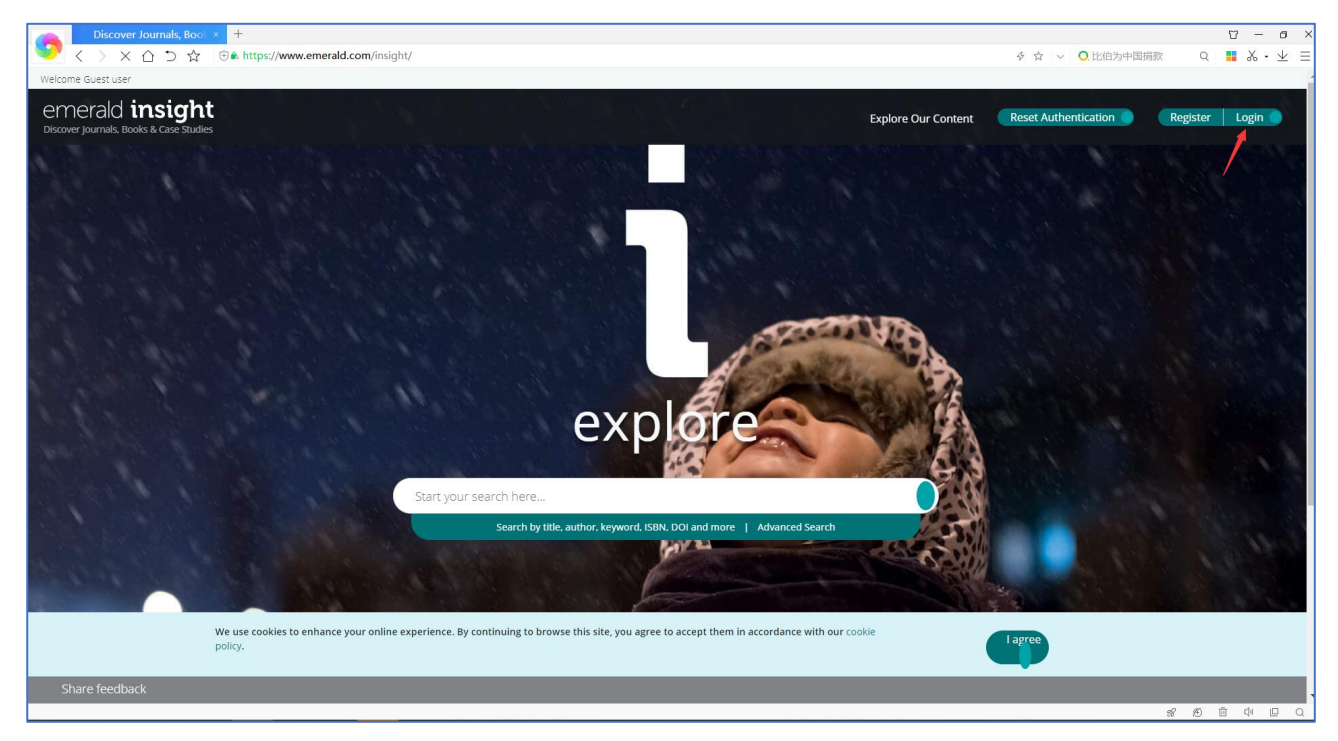

2、在"Find your institution"下的文本框中输入"Hebei University"

| merald <b>insight</b>                                      |                                                            |                                                     |
|------------------------------------------------------------|------------------------------------------------------------|-----------------------------------------------------|
| Find your institution<br>Using Shibboleth or               | Registered? Log in<br>here                                 | Got a trial passcode?<br>If we've given you a trial |
| OpenAthens? Search below<br>for your institution and we'll | If you've registered to access this resource, or have been | passcode, enter it below.                           |
| take it from there.                                        | given an individual login,                                 | Passcode                                            |
| Q Hebei                                                    | below.                                                     |                                                     |
| Hebei University                                           | Email                                                      |                                                     |
|                                                            | Password                                                   |                                                     |
|                                                            | Forgot your password?                                      |                                                     |
|                                                            | Login                                                      |                                                     |
|                                                            |                                                            |                                                     |
|                                                            |                                                            |                                                     |

#### 3、 点击 "Hebei University" 到河北大学登陆页面输入用户名、口令

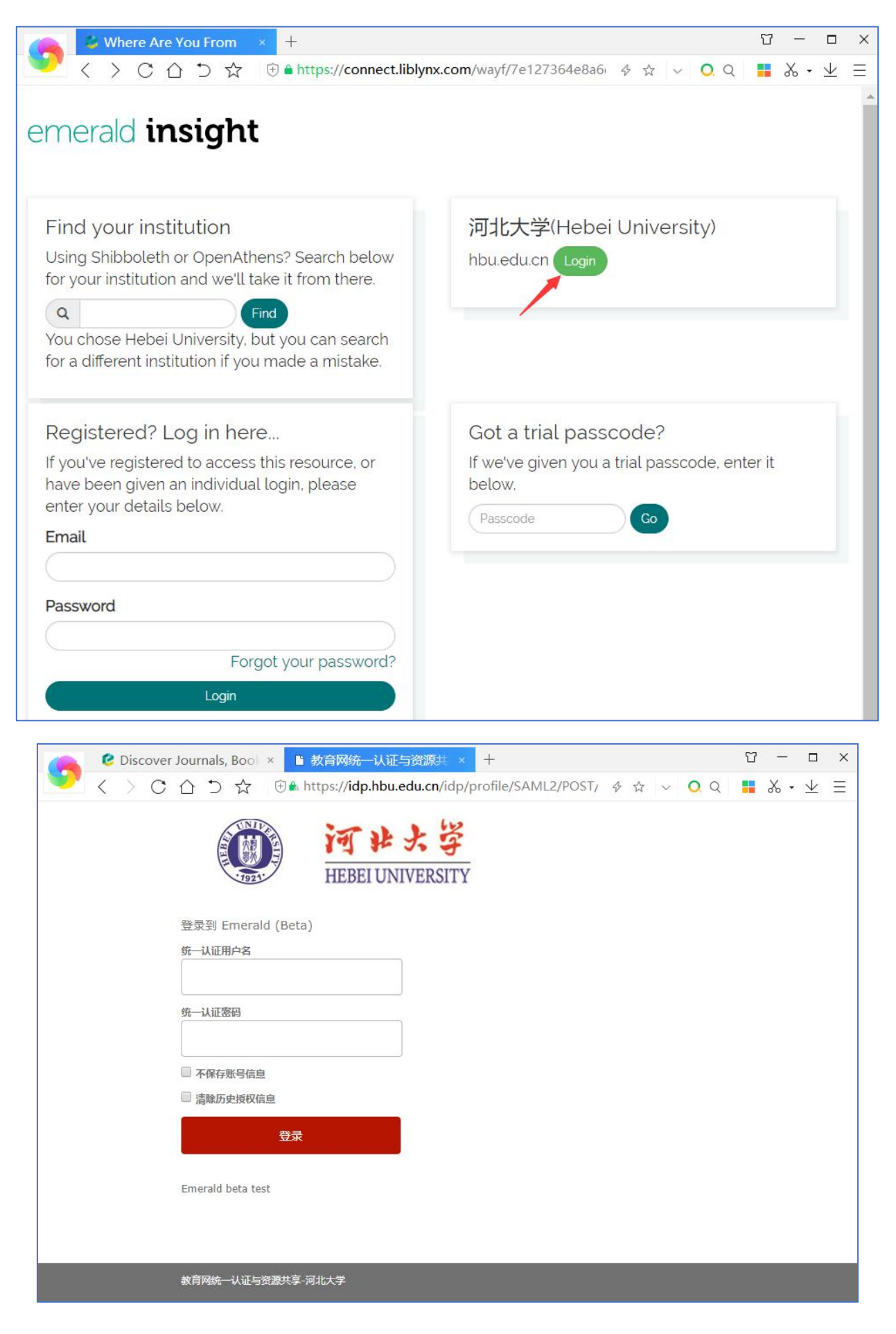

#### 4、 登陆成功后,显示可以访问的 emerald insight 资源

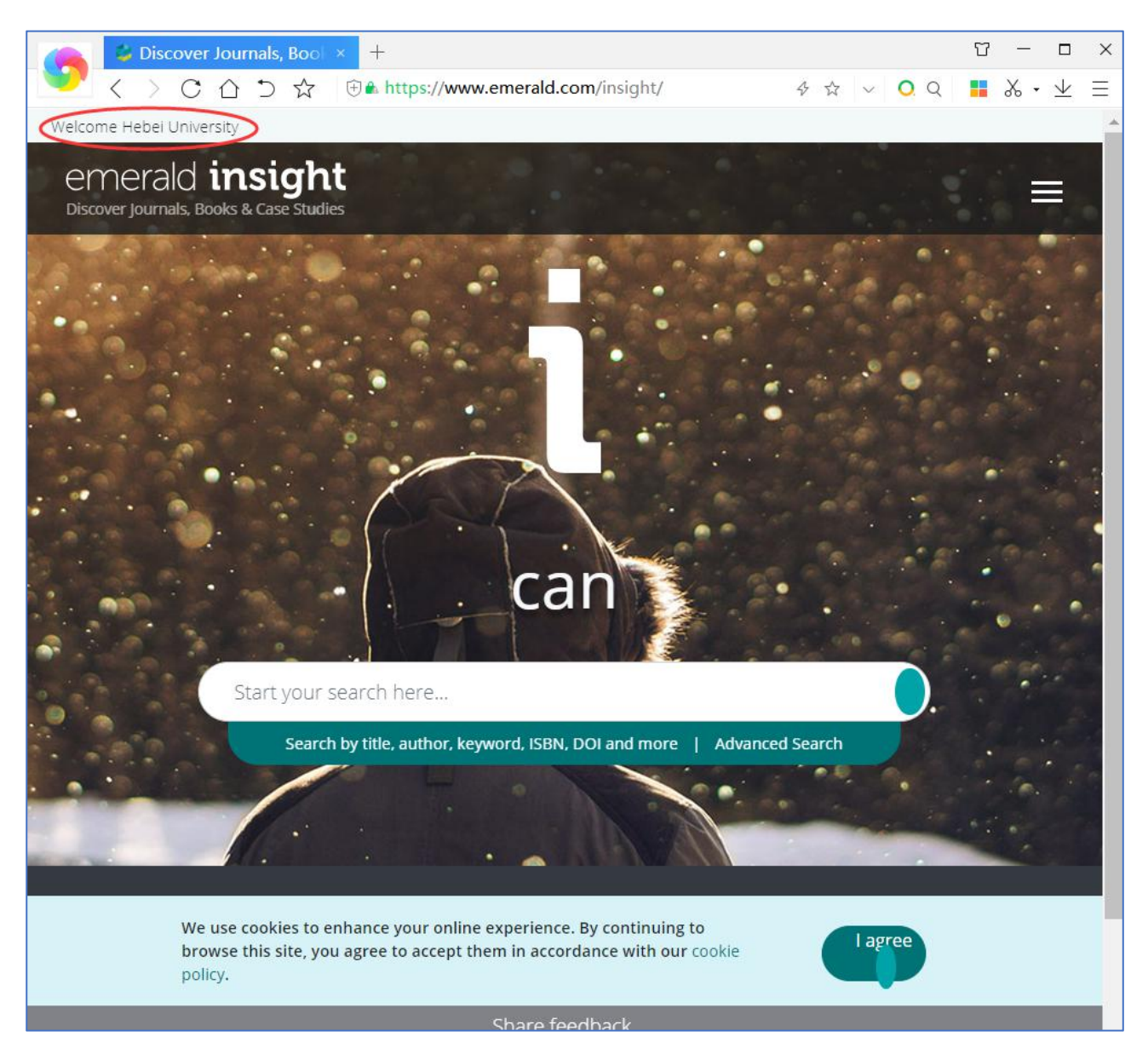